## Інструкція з накладання кваліфікованого електронного підпису (КЕП)

- 1. Увести в адресну строку веб-браузера посилання <u>https://ca.diia.gov.ua/sign</u> або <u>https://czo.gov.ua/sign</u>.
- 2. Оберіть тип носія особистого ключа (Файловий, Токен або Хмарний), перетягніть файл ключа або завантажте його зі свого носія, введіть пароль захисту ключа та натисніть «**Зчитати**».

| Зчитайте ключ                                                            |
|--------------------------------------------------------------------------|
| Файловий Токен Хмарний                                                   |
| Кваліфікований надавач електронних довірчих послуг Визначити автоматично |
| 00000001_000000001_SU000000000001.ZS2<br><u>Змінити</u>                  |
| Пароль захисту ключа                                                     |
| Назад Зчитати                                                            |

- 3. Перевірте дані ключа та натисніть «Далі».
- 4. Оберіть «Ні, обрати інший формат».

| Підписати та зберегти                                                                                                |
|----------------------------------------------------------------------------------------------------|
| Рекомендуємо підписувати документи у<br>форматі ASIC-E.                                                              |
| Це уніфікований формат електронного документообігу, який<br>гарантує, що ваші документи прийматимуть всі держоргани. |
| Так, підписати в форматі ASIC-E Ні, обрати інший формат                                                              |

5. У вкладці «Підписати та зберегти» вибираємо:

Формат підписання документу – «CAdES. Дані та підпис зберігаються в CMS файлі (\*.p7s)» Алгоритм підпису – «ДСТУ 4145»

Тип підпису – «Підпис та дані в одному файлі (enveloped)»

Формат підпису – «CAdES-X Long – Довгостроковий з повними даними ЦСК для перевірки» Файл для підпису – обираємо файл, на який накладаємо кваліфікований електронний підпис.

| Виберіть, в якому                                          | у форматі підписати документ                                                                              |
|------------------------------------------------------------|----------------------------------------------------------------------------------------------------|
| 🔿 XAdES. Дані та під                                       | пис зберігаються в XML файлі (*.xml)                                                                      |
| 🛛 PAdES. Дані та під                                       | пис зберігаються в PDF файлі (*.pdf)                                                                      |
| 🖲 CAdES. Дані та під                                       | цпис зберігаються в CMS файлі (*.p7s)                                                                     |
| NEW!) ASIC. Дані т                                         | а підпис зберігаються в архіві                                                                            |
| ⊂ ASIC-E. Дан                                              | ні та підпис зберігаються в архіві (розширений форма <sup>-</sup>                                         |
| ⊖ ASIC-S. Да⊦                                              | ні та підпис зберігаються в архіві (простий формат)                                                       |
| лгоритм підпису                                            |                                                                                                    |
| 1СТУ 4145                                                  |                                                                                                    |
| ип підпису<br>Ііппис та пані в опн                         | иому файці (enveloped)                                                                                    |
|                                                            |                                                                                                    |
| Рормат підпису                                             |                                                                                                    |
| рормат підпису<br>CAdES-X Long – Дові                      | гостроковий з повними даними ЦСК для перевірки                                                            |
| ормат підпису<br>CAdES-X Long – Дові                       | гостроковий з повними даними ЦСК для перевірки                                                            |
| адни в одни в одн<br>Dopmar підпису<br>CAdES-X Long – Дови | гостроковий з повними даними ЦСК для перевірки<br>Файл(и) для підпису:                                    |
| ормат підпису<br>CAdES-X Long – Дові                       | гостроковий з повними даними ЦСК для перевірки<br>Файл(и) для підпису:<br>• Паспорт.pdf                   |
| рормат підпису<br>CAdES-X Long – Дові                      | гостроковий з повними даними ЦСК для перевірки<br>Файл(и) для підпису:<br>• Паспорт.pdf<br><u>Змінити</u> |
| ормат підпису<br>CAdES-X Long – Дові                       | гостроковий з повними даними ЦСК для перевірки<br>Файл(и) для підпису:<br>• Паспорт.pdf<br><u>Змінити</u> |

6. У вкладці «Документ підписано», обираємо «Завантажити все архівом» для подальшого завантаження на веб-сайт ТОВ «ФК «ДІДЖИТАЛ ФІНАНС»

| 👍 Документ підписано                                                                                       |   |
|----------------------------------------------------------------------------------------------------|---|
|                                                                                                    |   |
| • Файл з підписом<br>Паспорт.pdf.p7s<br>249.5 КБ                                                           | Ŧ |
| • Файл(и) без підпису<br>Паспорт.pdf<br>232.2 КБ                                                           | Ŧ |
| Протокол створення та перевірки кваліфікованого електронног.     Паспорт_Validation_Report.pdf     55.2 КБ | ⊻ |